## Unlocking/Locking a Teacher's Gradebook

This document will allow you to unlock/lock the reporting term for the teacher's gradebook once the term has been locked. This process can only be done by staff members who have the lock reporting term role attached to their security.

## **Overview**

This document will cover the following process: Unlocking/Locking a Teacher's Gradebook

## **Unlocking/Locking a Teacher's Gradebook:**

1. Navigate to the Teacher's Schedule: Start Page>People>Staff>Teacher's Schedule

| D Pow        | erSchool SI | S |                  |                           |
|--------------|-------------|---|------------------|---------------------------|
| *            | People      |   | Staff Searches   | Staff Management          |
| People       |             |   | Search for Staff | Change Staff Field Values |
|              | Students    | • |                  | Copy Legacy Custom Field  |
| ttendance    | Staff       | • |                  | Data                      |
| 4 <b>5</b> 4 | Contacts    | • |                  | New Staff Member          |
| Health       |             |   |                  | Print Mailing Labels      |
|              |             |   |                  | Teacher Schedules         |

- □ Select the Teacher you need to work with on the left
- Place a checkmark in the box next to the correct course to unlock

| Display today's sections     PowerTeacher Pro New Current School |                                                      |       |          |         |       |         |            |                    |                         |               |                 |  |  |
|------------------------------------------------------------------|------------------------------------------------------|-------|----------|---------|-------|---------|------------|--------------------|-------------------------|---------------|-----------------|--|--|
|                                                                  | Expression                                           | Term  | Course # | Course  | Sec # | Room    | Enrollment | Take<br>Attendance | Multi-Day<br>Attendance | Seating Chart | Lock            |  |  |
|                                                                  | 2(A)                                                 | 23-24 | JGL017   | ART 7/8 | 1     | 107/ART | 19         | ,                  | -0                      | <u></u>       | <b>n</b> u      |  |  |
|                                                                  | 3(A)                                                 | Q1    | JGL015   | ART 6   | 1     | 107/ART | 24         | <u>.</u>           | ÷                       | <u></u>       | <u>A</u>        |  |  |
|                                                                  | 3(A)                                                 | Q2    | JGL015   | ART 6   | 2     | 107/ART | 27         | <b>.</b>           | -0                      | ***           | an <sub>0</sub> |  |  |
|                                                                  | 3(A)                                                 | Q3    | JGL015   | ART 6   | 3     | 107/ART | 24         | ÷                  | ÷                       | <u></u>       | <b>e</b> n      |  |  |
| 0                                                                | 3(A)                                                 | Q4    | JGL015   | ART 6   | 4     | 107/ART | 23         |                    | -0                      | ***           | <b>•</b> 0      |  |  |
|                                                                  | Make all students listed above the current selection |       |          |         |       |         |            |                    |                         |               |                 |  |  |
| Unitock Selected Sectors 2.                                      |                                                      |       |          |         |       |         |            |                    |                         |               |                 |  |  |

Other Schools

- From the Dropdown arrow Select the option you need:
  - Unlock Selected Sections-This option allows you to unlock the section, you will be prompted to enter a date to re-lock the section automatically

- o Lock Selected Sections-This will manually lock the section
- o Clear Manual Lock/Unlock-This will clear a manual lock if needed

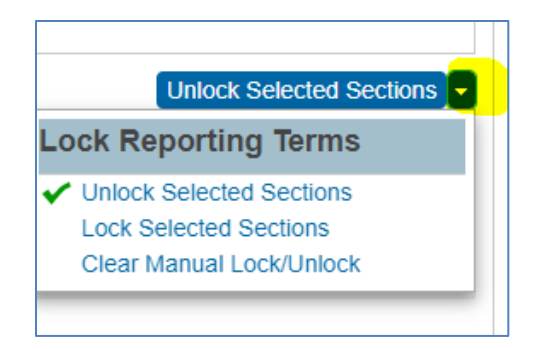

Once the teacher's gradebook is unlocked ensure that they are aware of when the gradebook will be locked again. Please also be sure they have recalculated their gradebook for the changes they made to be updated.